# INSTRUCTIVO PARA USUARIOS

Versión 2 -2020

# DIRECTORIO DE ORGANIZACIONES

Por consultas: <u>consultasdgdr@mgap.gub.uy</u> Asunto: Directorio de Organizaciones

# Dirección General de Desarrollo Rural Ministerio de Ganadería, Agricultura y Pesca

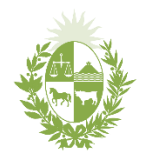

Ministerio **de Ganadería,** Agricultura y Pesca DIRECTORIO DE ORGANIZACIONES

## Contenido

| contentation                                |   |
|---------------------------------------------|---|
| ASPECTOS GENERALES                          | 2 |
| CREACIÓN DE NUEVO USUARIO                   | 3 |
| Registro                                    | 3 |
| Activación                                  | 5 |
| CONTRASEÑA                                  | 6 |
| Recuperar                                   | 6 |
| Modificar                                   | 7 |
| PANTALLA DE INICIO                          | 8 |
| INFORMACIÓN                                 | 9 |
| Información General                         | 9 |
| Funcionamiento Interno                      |   |
| Nivel de Actividad                          |   |
| Antecedentes Institucionales                |   |
| Equipo Técnico Autorizado                   |   |
| Zona de influencia                          |   |
| Sedes de la organización                    |   |
| Presentación de organización como ATDR      |   |
| ANEXOS                                      |   |
| Tabla Personería Jurídica                   |   |
| Tabla Institución Bancaria                  |   |
| Tabla Formas de Tenencia                    |   |
| Tabla Mesas de Desarrollo Rural             |   |
| Tabla Organizaciones 2do. Grado             |   |
| Tabla Formas de Comunicación                |   |
| Tabla Instituciones para antecedentes       |   |
| Tabla Proyectos DGDR/MGAP para antecedentes |   |
| Mapa Seccionales Policiales                 |   |
|                                             |   |

## **ASPECTOS GENERALES**

El Directorio de Organizaciones es una plataforma donde las organizaciones rurales de la agricultura familiar podrán gestionar su información ante la Dirección General de Desarrollo Rural (DGDR) del Ministerio de Ganadería, Agricultura y Pesca (MGAP).

La información que se podrá gestionar es la siguiente:

| С | Información | General | de la | Org | ganización |
|---|-------------|---------|-------|-----|------------|
|   |             |         |       |     |            |

- Funcionamiento Interno
- Nivel de actividad
- Antecedentes institucionales
- Zona de influencia
- Sede de la organización
- Autorización del equipo técnico para la presentación de Propuestas
- Postulación de la Organización a ATDR

#### El acceso se realiza a través del link:

https://www.mgap.gub.uy/DGDR\_Organizaciones/login.aspx

| States                                         | Directorio de<br>Organizaciones          |
|------------------------------------------------|------------------------------------------|
| MINISTERIO DE GANADERÍA<br>AGRICULTURA Y PESCA | Dirección General de<br>DESARROLLO RURAL |
| Inicio de sesión                               |                                          |
| DGDR DES.                                      | o<br>reción General de<br>ARROLLO RURAL  |

#### **INGRESO DE USUARIOS NUEVOS**

En el caso que la organización no cuente con usuario, podrá crear un nuevo usuario a través del botón "REGISTRO NUEVO USUARIO", y seguir los pasos del punto <u>Creación de Usuario</u> de este instructivo.

#### **INGRESO DE USUARIOS YA EXISTENTES**

Para acceder al perfil de usuario de la organización, se deberá ingresar con el usuario de la organización y la contraseña correspondiente.

Si no recuerda la contraseña, deberá marcar el botón "¿Olvidó contraseña?" y seguir los pasos del punto <u>Recuperar Contraseña</u> de este instructivo.

## **CREACIÓN DE NUEVO USUARIO**

#### **IMPORTANTE:**

Antes de comenzar un nuevo registro de usuario, se recomienda confirmar que la organización no tenga un usuario creado previamente, puede hacerlo a través de la recuperación de contraseña o comunicándose con consultasdgdr@mgap.gub.uy

#### Registro

Para generar un usuario de la organización, se deberá ingresar en el botón de Registro que se indica en la pantalla inicial del Directorio.

Se desplegará la página de

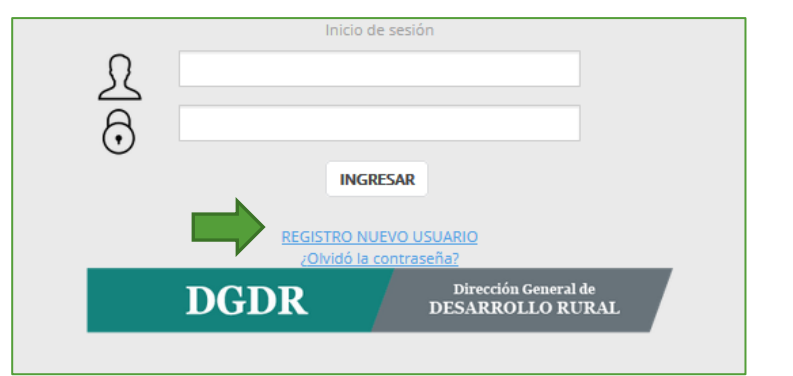

creación donde se solicitarán datos básicos de la organización de manera de enviar la solicitud de creación de usuario, tal como se indica en la figura:

| Nombre                     | SOCIEDAD DE FOMENTO RURAL DE EJEMPLO |
|----------------------------|--------------------------------------|
| Usuario de la Organización | SFREJEMPLO                           |
| Contraseña de Usuario      | •••••                                |
| Confiramar Contraseña      | ••••••                               |
| Email                      | sfrejemplo@gmail.com                 |
| Confirmar Email            | sfrejemplo@gmail.com                 |
| Teléfono                   | 233322211                            |
| Nombre Contacto            | ANA                                  |
| Apellido Contacto          | LOPEZ                                |
| Cedula Contacto            | 12345678                             |
|                            | CONFIRMAR CANCELAR                   |

A continuación, se detallan las características y usos de los datos solicitados:

**Nombre:** Deberá ingresar el nombre completo de la organización. Debe tener al menos 8 caracteres. Se sugiere que se coloque tal cual se explicita en los documentos y no abreviado.

Por ejemplo: Sociedad de Fomento Rural de Ejemplo

Usuario de la Organización: Se trata de un nombre de usuario recordable para la Organización y que se refiera a la misma. Se sugiere que no sean nombres propios y no se admiten espacios. Por ejemplo: sfrejemplo

**Contraseña de Usuario:** La contraseña será la que se le solicite cada vez que se requiera ingresar al Directorio para editar datos. Deberá tener al menos 8 caracteres y no se admiten espacios.

**Email:** Deberá ingresar el correo electrónico institucional de la Organización, este es el correo electrónico a través del cual se activará el registro de usuario en el Directorio. Además, será el medio de comunicación entre el Directorio y las Organizaciones registradas.

Por ejemplo: sfrejemplo@gmail.com

Teléfono: Teléfono de contacto de la Organización.

**Nombre Contacto:** Nombre de la persona de contacto de la Organización ante comunicaciones del Directorio de Organizaciones de DGDR/MGAP.

**Apellido Contacto:** Apellido de la persona de contacto de la Organización ante comunicaciones del Directorio de Organizaciones de DGDR/MGAP.

**Cédula Contacto:** Cédula de identidad de la persona de contacto de la Organización ante comunicaciones del Directorio de Organizaciones de DGDR/MGAP.

Luego de completar todos los datos y revisar que estén correctamente ingresados, deberá

oprimir el botón

Una vez confirmada la creación del usuario se desplegará el mensaje: "Usuario creado correctamente. Para poder iniciar sesión, primero debe activar la cuenta. Por tal motivo, le hemos enviado email a la cuenta de correo asociada a la Organización".

#### Activación

Para activar la cuenta se deberá ingresar al correo electrónico de contacto que se agregó en el momento de creación de usuario de la organización y activar la cuenta mediante el link que se le indique en ese correo.

|   | MGAP - Activación de cuenta de la organizacion $\Sigma$                                |
|---|----------------------------------------------------------------------------------------|
| - | <b>MGAP-DGDR</b> <consultasdgdr@mgap.gub.uy><br/>para mí ▼</consultasdgdr@mgap.gub.uy> |
|   | Para activar la cuenta ingresa <u>aquí</u> .                                           |
|   |                                                                                        |

Al activar la cuenta, se desplegará una nueva pestaña con el mensaje: "Su cuenta de usuario se activó con éxito".

| su quenta de usuario se activó con ávito! | Activación de Usuario                                                                                                 |
|-------------------------------------------|----------------------------------------------------------------------------------------------------|
|                                           | VOLVER                                                                                                    |
|                                           | DGDR Dirección General de<br>DESARROLLO RURAL<br>Por consultas comunicarse al<br>br>e-mail: consultasdgdr@mgap.gub.uy |

Luego de activada la cuenta, podrá iniciar sesión a través de la pantalla Inicial en la sección "Inicio de Sesión". En el caso de que no realice la activación, el sistema no le permitirá ingresar (mostrando el mensaje "Usuario no activado"), por lo que deberá activar la cuenta previamente.

|         | Inicio de Sesión             |
|---------|------------------------------|
|         | Usuario no Activado          |
| Ω       | ejemplo                      |
|         |                              |
| $\odot$ |                              |
|         | INGRESAR                     |
|         | REGISTRARME                  |
|         | <u>Olvidó la contraseña?</u> |

## CONTRASEÑA

#### Recuperar

Para recuperar la contraseña de un usuario de la organización, se deberá ingresar en el

botón de recuperación de contraseña que se indica en la pantalla inicial del Directorio.

Se desplegará la página de creación donde se solicitarán datos básicos de la

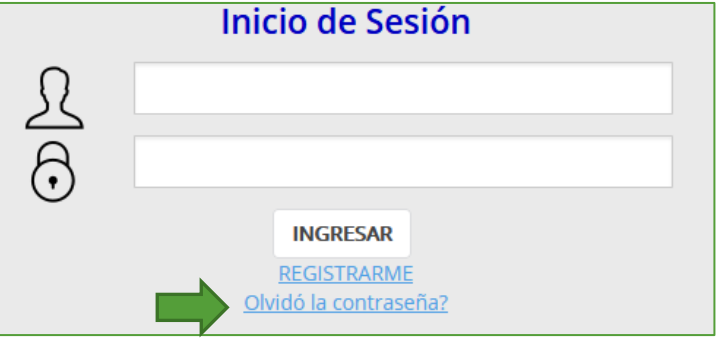

organización de manera de enviar la solicitud de creación de usuario, tal como se indica en la figura:

| Gestión de                                     | cambio de contraseña                                                 |
|------------------------------------------------|----------------------------------------------------------------------|
| Ingrese el mail que registro al momento de cre | ear la cuenta. Enviaremos los datos del usuario al Email registrado. |
|                                                | ENVIAR EMAIL.                                                        |

Si usted proporcionó un correo electrónico vinculado a un usuario de Organización mostrará el mensaje "Mail enviado satisfactoriamente". **Revise su casilla de correo electrónico,** en la que recibirá desde la DGDR/MGAP la información de su cuenta en el Directorio.

En el caso de **no contar con el correo electrónico del usuario**, envíe un correo con la siguiente información a <u>consultasdgdr@mgap.gub.uy</u>:

- Nombre de la Organización
- RUT de la Organización

#### Modificar

Para modificar la contraseña de un usuario de la organización, se deberá ingresar con el usuario y contraseña actual.

En extremo superior derecho de la pantalla de inicio se encuentra el botón para cambiar la contraseña.

Se desplegará gestión de cambio de contraseña donde se solicitará la actual contraseña, la nueva contraseña (y reconfirmarla), tal como se indica en la figura:

|                           | Gestión de cambio de contraseña |
|---------------------------|---------------------------------|
| Contraseña actual         |                                 |
| Nueva Contraseña          |                                 |
| Confirme Nueva Contraseña |                                 |
|                           | CONFIRMAR                       |

Luego de confirmada, se cerrará sesión, debiéndose ingresar nuevamente con la nueva contraseña.

## PANTALLA DE INICIO

Al ingresar al perfil de usuario de la organización se desplegará la siguiente pantalla:

| 2 | STREEMPIO<br>SOCIEDAD DE<br>FOMENTO RURAL<br>DE EJEMPLO<br>Organización |                     |                                      | S 🏠 Ů | 1 |
|---|-------------------------------------------------------------------------|---------------------|--------------------------------------|-------|---|
|   | Organización 121                                                        | Organizacion        |                                      |       |   |
|   | Información General                                                     |                     |                                      |       |   |
| 3 | Europanemienta.Interna                                                  |                     |                                      |       |   |
|   | Nivel de Actordad                                                       | 4 RUT               |                                      |       |   |
|   | Zanas de Influencia                                                     | Nombre              | SOCIEDAD DE FOMENTO RURAL DE EJEMPLO |       |   |
|   | Antecedentes Institutionales                                            |                     |                                      |       |   |
|   | Otros Antecedentes                                                      | Personeria juridica | Elija Opción 👻                       |       |   |
|   | Técnicos Habilitados                                                    | Grado               | Elija Opción v                       |       |   |
|   |                                                                         | Email               | sfrejemplo@gmail.com                 |       |   |
|   |                                                                         | Teléfono            | 233322211                            |       |   |

1- Botones de Inicio

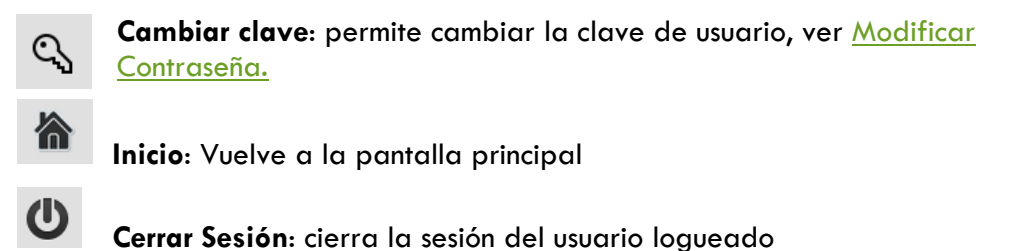

2- Usuario logueado

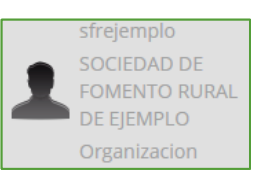

Muestra nombre usuario, nombre de organización y perfil de usuario logueado

3- Menú

En el menú se despliega el listado de formularios disponibles a visualizar/editar por el usuario

4- Pantalla de carga de datos

La pantalla de carga de datos contiene el set de preguntas que se encuentran disponibles para cada formulario seleccionado desde el Menú.

## INFORMACIÓN

Como se indicó anteriormente, la información de la Organización en el Directorio se ordena en pestañas según la temática que se trate. Para editar la información de cada uno de ellos deberá ingresar a la opción del Menú que corresponde.

#### Información General

En la información general se carga la información básica de la organización: información de contacto, dirección, cuentas bancarias y representantes. La información quedará guardada una vez que se presione el botón <sup>CONFIRMAR</sup> y que no se registren errores u omisiones.

|                                   | Pantalla principal de información general |
|-----------------------------------|-------------------------------------------|
| Organizacion Información General  |                                           |
|                                   |                                           |
| ID                                | 130                                       |
| RUT                               | 213969740012                              |
| Nombre de la Organización         | SOCIEDAD DE FOMENTO RURAL DE EJEMPLO      |
| Personería Jurídica               | Sociedad De Fomento Rural 👻               |
| Grado                             | Primer Grado v                            |
| Email                             | sfrejemplo@gmail.com                      |
| Teléfono                          | 12345678                                  |
| Dirección Legal                   | 18 de julio 1112                          |
| Departamento                      | FLORES V                                  |
| ¿Tiene registro RUPE actualizado? | SI 👻                                      |
| ¿Tiene cuenta bancaria?           | SI 👻                                      |

#### RUT

Detalle de Información General

Ingrese el número de registro tributario ante la DGI de la persona jurídica que constituye la organización

#### Nombre

Trae el nombre ingresado para la creación del usuario. Permite su edición.

#### Personería jurídica

Formato de personería jurídica que tiene la organización.

Ver opciones en Tabla <u>Personería Jurídica</u> del Anexo

#### Grado

Deberá definir si se trata de una organización de primer, segundo o tercer grado. E-mail

Trae el correo electrónico ingresado para la creación del usuario. Permite su edición.

| Número de teléfono de contacto de las oficinas o sede de la organización. De no contar con<br>uno, ingrese el dato de contacto de un/a directivo/a de la organización.<br>Dirección Legal<br>Ingrese la dirección física. Se trata de la dirección a donde se le enviaran comunicaciones.<br>Departamento<br>Ingrese departamento en donde se ubica la Dirección Legal<br>¿Tiene registro de RUPE actualizado?<br>Opciones: Si/No<br>¿Tiene cuenta bancaria?<br>Refiere a si tienen Cuenta Bancaria específica para la gestión de proyectos<br>Opciones: Si/No<br>Institución Bancaria<br>Se habilita si respondió Si en "¿Tienen Cuenta Bancaria?"<br>Ver opciones en Tabla Instituciones Bancarias del Anexo<br>Moneda<br>Se habilita si respondió Si en "¿Tienen Cuenta Bancaria?"<br>Opciones: UYU-Pesos/USD-Dólares<br>Tipo de cuenta bancaria<br>Se habilita si respondió Si en "¿Tienen Cuenta Bancaria?"<br>Opciones: CA- Caja de ahorro /CC- Cuenta corriente<br>Número de cuenta bancaria                                                                                                    | Teléfono                                                                                       |
|----------------------------------------------------------------------------------------------------|------------------------------------------------------------------------------------------------|
| uno, ingrese el dato de contacto de un/a directivo/a de la organización.<br>Dirección Legal<br>Ingrese la dirección física. Se trata de la dirección a donde se le enviaran comunicaciones.<br>Departamento<br>Ingrese departamento en donde se ubica la Dirección Legal<br>¿Tiene registro de RUPE actualizado?<br>Opciones: Si/No<br>¿Tiene cuenta bancaria?<br>Refiere a si tienen Cuenta Bancaria específica para la gestión de proyectos<br>Opciones: Si/No<br>Institución Bancaria<br>Se habilita si respondió Si en "¿Tienen Cuenta Bancaria?"<br>Ver opciones en Tabla Instituciones Bancarias del Anexo<br>Moneda<br>Se habilita si respondió Si en "¿Tienen Cuenta Bancaria?"<br>Opciones: UYU-Pesos/USD-Dólares<br>Tipo de cuenta bancaria<br>Se habilita si respondió Si en "¿Tienen Cuenta Bancaria?"<br>Opciones: CA- Caja de ahorro /CC- Cuenta corriente<br>Número de cuenta bancaria<br>Se habilita si respondió Si en "¿Tienen Cuenta Bancaria?"                                                                                                    | Número de teléfono de contacto de las oficinas o sede de la organización. De no contar con     |
| Dirección Legal         Ingrese la dirección física. Se trata de la dirección a donde se le enviaran comunicaciones.         Departamento         Ingrese departamento en donde se ubica la Dirección Legal         ¿Tiene registro de RUPE actualizado?         Opciones: Si/No         ¿Tiene cuenta bancaria?         Refiere a si tienen Cuenta Bancaria específica para la gestión de proyectos         Opciones: Si/No         Institución Bancaria         Se habilita si respondió Si en "¿Tienen Cuenta Bancaria?"         Ver opciones en Tabla Instituciones Bancarias del Anexo         Moneda         Se habilita si respondió Si en "¿Tienen Cuenta Bancaria?"         Opciones: UYU-Pesos/USD-Dólares         Tipo de cuenta bancaria         Se habilita si respondió Si en "¿Tienen Cuenta Bancaria?"         Opciones: UYU-Pesos/USD-Dólares         Tipo de cuenta bancaria         Se habilita si respondió Si en "¿Tienen Cuenta Bancaria?"         Opciones: CA- Caja de ahorro /CC- Cuenta corriente         Número de cuenta bancaria         Se habilita si respondió Si en "¿Tienen Cuenta Bancaria?"         Opciones: CA- Caja de ahorro /CC- Cuenta corriente         Número de cuenta bancaria         Se habilita si respondió Si en "¿Tienen Cuenta Bancaria?" | uno, ingrese el dato de contacto de un/a directivo/a de la organización.                       |
| Ingrese la dirección física. Se trata de la dirección a donde se le enviaran comunicaciones. Departamento Ingrese departamento en donde se ubica la Dirección Legal ¿Tiene registro de RUPE actualizado? Opciones: Si/No ¿Tiene cuenta bancaria? Refiere a si tienen Cuenta Bancaria específica para la gestión de proyectos Opciones: Si/No Institución Bancaria Se habilita si respondió Si en "¿Tienen Cuenta Bancaria?" Ver opciones en Tabla Instituciones Bancarias del Anexo Moneda Se habilita si respondió Si en "¿Tienen Cuenta Bancaria?" Opciones: UYU-Pesos/USD-Dólares Tipo de cuenta bancaria Se habilita si respondió Si en "¿Tienen Cuenta Bancaria?" Opciones: CA- Caja de ahorro /CC- Cuenta corriente Número de cuenta bancaria Se habilita si respondió Si en "¿Tienen Cuenta Bancaria?"                                                                                                    | Dirección Legal                                                                                |
| Departamento         Ingrese departamento en donde se ubica la Dirección Legal         ¿Tiene registro de RUPE actualizado?         Opciones: Si/No         ¿Tiene cuenta bancaria?         Refiere a si tienen Cuenta Bancaria específica para la gestión de proyectos         Opciones: Si/No         Institución Bancaria         Se habilita si respondió Si en "¿Tienen Cuenta Bancaria?"         Ver opciones en Tabla Instituciones Bancarias del Anexo         Moneda         Se habilita si respondió Si en "¿Tienen Cuenta Bancaria?"         Opciones: UYU-Pesos/USD-Dólares         Tipo de cuenta bancaria         Se habilita si respondió Si en "¿Tienen Cuenta Bancaria?"         Opciones: UYU-Pesos/USD-Dólares         Tipo de cuenta bancaria         Se habilita si respondió Si en "¿Tienen Cuenta Bancaria?"         Opciones: CA- Caja de ahorro /CC- Cuenta corriente         Número de cuenta bancaria         Se habilita si respondió Si en "¿Tienen Cuenta Bancaria?"                                                                                                    | Ingrese la dirección física. Se trata de la dirección a donde se le enviaran comunicaciones.   |
| Ingrese departamento en donde se ubica la Dirección Legal<br>¿Tiene registro de RUPE actualizado?<br>Opciones: Si/No<br>¿Tiene cuenta bancaria?<br>Refiere a si tienen Cuenta Bancaria específica para la gestión de proyectos<br>Opciones: Si/No<br>Institución Bancaria<br>Se habilita si respondió Si en "¿Tienen Cuenta Bancaria?"<br>Ver opciones en Tabla Instituciones Bancarias del Anexo<br>Moneda<br>Se habilita si respondió Si en "¿Tienen Cuenta Bancaria?"<br>Opciones: UYU-Pesos/USD-Dólares<br>Tipo de cuenta bancaria<br>Se habilita si respondió Si en "¿Tienen Cuenta Bancaria?"<br>Opciones: CA- Caja de ahorro /CC- Cuenta corriente<br>Número de cuenta bancaria<br>Se habilita si respondió Si en "¿Tienen Cuenta Bancaria?"                                                                                                    | Departamento                                                                                   |
| <ul> <li>¿Tiene registro de RUPE actualizado?</li> <li>Opciones: Si/No</li> <li>¿Tiene cuenta bancaria?</li> <li>Refiere a si tienen Cuenta Bancaria específica para la gestión de proyectos</li> <li>Opciones: Si/No</li> <li>Institución Bancaria</li> <li>Se habilita si respondió Si en "¿Tienen Cuenta Bancaria?"</li> <li>Ver opciones en Tabla Instituciones Bancarias del Anexo</li> <li>Moneda</li> <li>Se habilita si respondió Si en "¿Tienen Cuenta Bancaria?"</li> <li>Opciones: UYU-Pesos/USD-Dólares</li> <li>Tipo de cuenta bancaria</li> <li>Se habilita si respondió Si en "¿Tienen Cuenta Bancaria?"</li> <li>Opciones: CA- Caja de ahorro /CC- Cuenta corriente</li> <li>Número de cuenta bancaria</li> <li>Se habilita si respondió Si en "¿Tienen Cuenta Bancaria?"</li> </ul>                                                                                                    | Ingrese departamento en donde se ubica la Dirección Legal                                      |
| Opciones: Si/No<br>¿Tiene cuenta bancaria?<br>Refiere a si tienen Cuenta Bancaria específica para la gestión de proyectos<br>Opciones: Si/No<br>Institución Bancaria<br>Se habilita si respondió Si en "¿Tienen Cuenta Bancaria?"<br>Ver opciones en Tabla Instituciones Bancarias del Anexo<br>Moneda<br>Se habilita si respondió Si en "¿Tienen Cuenta Bancaria?"<br>Opciones: UYU-Pesos/USD-Dólares<br>Tipo de cuenta bancaria<br>Se habilita si respondió Si en "¿Tienen Cuenta Bancaria?"<br>Opciones: CA- Caja de ahorro /CC- Cuenta corriente<br>Número de cuenta bancaria<br>Se habilita si respondió Si en "¿Tienen Cuenta Bancaria?"                                                                                                    | ¿Tiene registro de RUPE actualizado?                                                           |
| <ul> <li>¿Tiene cuenta bancaria?</li> <li>Refiere a si tienen Cuenta Bancaria específica para la gestión de proyectos</li> <li>Opciones: Si/No</li> <li>Institución Bancaria</li> <li>Se habilita si respondió Si en "¿Tienen Cuenta Bancaria?"</li> <li>Ver opciones en Tabla Instituciones Bancarias del Anexo</li> <li>Moneda</li> <li>Se habilita si respondió Si en "¿Tienen Cuenta Bancaria?"</li> <li>Opciones: UYU-Pesos/USD-Dólares</li> <li>Tipo de cuenta bancaria</li> <li>Se habilita si respondió Si en "¿Tienen Cuenta Bancaria?"</li> <li>Opciones: CA- Caja de ahorro /CC- Cuenta corriente</li> <li>Número de cuenta bancaria</li> <li>Se habilita si respondió Si en "¿Tienen Cuenta Bancaria?"</li> </ul>                                                                                                    | Opciones: Si/No                                                                                |
| Refiere a si tienen Cuenta Bancaria específica para la gestión de proyectos<br>Opciones: Si/No<br>Institución Bancaria<br>Se habilita si respondió Si en "¿Tienen Cuenta Bancaria?"<br>Ver opciones en Tabla Instituciones Bancarias del Anexo<br>Moneda<br>Se habilita si respondió Si en "¿Tienen Cuenta Bancaria?"<br>Opciones: UYU-Pesos/USD-Dólares<br>Tipo de cuenta bancaria<br>Se habilita si respondió Si en "¿Tienen Cuenta Bancaria?"<br>Opciones: CA- Caja de ahorro /CC- Cuenta corriente<br>Número de cuenta bancaria<br>Se habilita si respondió Si en "¿Tienen Cuenta Bancaria?"                                                                                                    | ¿Tiene cuenta bancaria?                                                                        |
| Opciones: Si/No<br>Institución Bancaria<br>Se habilita si respondió Si en "¿Tienen Cuenta Bancaria?"<br>Ver opciones en Tabla Instituciones Bancarias del Anexo<br>Moneda<br>Se habilita si respondió Si en "¿Tienen Cuenta Bancaria?"<br>Opciones: UYU-Pesos/USD-Dólares<br>Tipo de cuenta bancaria<br>Se habilita si respondió Si en "¿Tienen Cuenta Bancaria?"<br>Opciones: CA- Caja de ahorro /CC- Cuenta corriente<br>Número de cuenta bancaria<br>Se habilita si respondió Si en "¿Tienen Cuenta Bancaria?"                                                                                                    | Refiere a si tienen Cuenta Bancaria específica para la gestión de proyectos                    |
| Institución Bancaria<br>Se habilita si respondió Si en "¿Tienen Cuenta Bancaria?"<br>Ver opciones en Tabla Instituciones Bancarias del Anexo<br>Moneda<br>Se habilita si respondió Si en "¿Tienen Cuenta Bancaria?"<br>Opciones: UYU-Pesos/USD-Dólares<br>Tipo de cuenta bancaria<br>Se habilita si respondió Si en "¿Tienen Cuenta Bancaria?"<br>Opciones: CA- Caja de ahorro /CC- Cuenta corriente<br>Número de cuenta bancaria<br>Se habilita si respondió Si en "¿Tienen Cuenta Bancaria?"                                                                                                    | Opciones: Si/No                                                                                |
| Se habilita si respondió Si en "¿Tienen Cuenta Bancaria?"<br>Ver opciones en Tabla Instituciones Bancarias del Anexo<br>Moneda<br>Se habilita si respondió Si en "¿Tienen Cuenta Bancaria?"<br>Opciones: UYU-Pesos/USD-Dólares<br>Tipo de cuenta bancaria<br>Se habilita si respondió Si en "¿Tienen Cuenta Bancaria?"<br>Opciones: CA- Caja de ahorro /CC- Cuenta corriente<br>Número de cuenta bancaria<br>Se habilita si respondió Si en "¿Tienen Cuenta Bancaria?"                                                                                                    | Institución Bancaria                                                                           |
| Ver opciones en Tabla Instituciones Bancarias del Anexo<br>Moneda<br>Se habilita si respondió Si en "¿Tienen Cuenta Bancaria?"<br>Opciones: UYU-Pesos/USD-Dólares<br>Tipo de cuenta bancaria<br>Se habilita si respondió Si en "¿Tienen Cuenta Bancaria?"<br>Opciones: CA- Caja de ahorro /CC- Cuenta corriente<br>Número de cuenta bancaria<br>Se habilita si respondió Si en "¿Tienen Cuenta Bancaria?"                                                                                                    | Se habilita si respondió Si en "¿Tienen Cuenta Bancaria?"                                      |
| Moneda<br>Se habilita si respondió Si en "¿Tienen Cuenta Bancaria?"<br>Opciones: UYU-Pesos/USD-Dólares<br>Tipo de cuenta bancaria<br>Se habilita si respondió Si en "¿Tienen Cuenta Bancaria?"<br>Opciones: CA- Caja de ahorro /CC- Cuenta corriente<br>Número de cuenta bancaria<br>Se habilita si respondió Si en "¿Tienen Cuenta Bancaria?"                                                                                                    | Ver opciones en Tabla <u>Instituciones Bancarias</u> del Anexo                                 |
| Se habilita si respondió Si en "¿Tienen Cuenta Bancaria?"<br>Opciones: UYU-Pesos/USD-Dólares<br><b>Tipo de cuenta bancaria</b><br>Se habilita si respondió Si en "¿Tienen Cuenta Bancaria?"<br>Opciones: CA- Caja de ahorro /CC- Cuenta corriente<br><b>Número de cuenta bancaria</b><br>Se habilita si respondió Si en "¿Tienen Cuenta Bancaria?"                                                                                                    | Moneda                                                                                         |
| Opciones: UYU-Pesos/USD-Dólares<br><b>Tipo de cuenta bancaria</b><br>Se habilita si respondió Si en "¿Tienen Cuenta Bancaria?"<br>Opciones: CA- Caja de ahorro /CC- Cuenta corriente<br><b>Número de cuenta bancaria</b><br>Se habilita si respondió Si en "¿Tienen Cuenta Bancaria?"                                                                                                    | Se habilita si respondió Si en "¿Tienen Cuenta Bancaria?"                                      |
| Tipo de cuenta bancaria<br>Se habilita si respondió Si en "¿Tienen Cuenta Bancaria?"<br>Opciones: CA- Caja de ahorro /CC- Cuenta corriente<br>Número de cuenta bancaria<br>Se habilita si respondió Si en "¿Tienen Cuenta Bancaria?"                                                                                                    | Opciones: UYU-Pesos/USD-Dólares                                                                |
| Se habilita si respondió Si en "¿Tienen Cuenta Bancaria?"<br>Opciones: CA- Caja de ahorro /CC- Cuenta corriente<br>Número de cuenta bancaria<br>Se habilita si respondió Si en "¿Tienen Cuenta Bancaria?"                                                                                                    | Tipo de cuenta bancaria                                                                        |
| Opciones: CA- Caja de ahorro /CC- Cuenta corriente<br><b>Número de cuenta bancaria</b><br>Se habilita si respondió Si en "¿Tienen Cuenta Bancaria?"                                                                                                    | Se habilita si respondió Si en "¿Tienen Cuenta Bancaria?"                                      |
| Número de cuenta bancaria<br>Se habilita si respondió Si en "¿Tienen Cuenta Bancaria?"                                                                                                    | Opciones: CA- Caja de ahorro /CC- Cuenta corriente                                             |
| Se habilita si respondió Si en "¿Tienen Cuenta Bancaria?"                                                                                                    | Número de cuenta bancaria                                                                      |
|                                                                                                    | Se habilita si respondió Si en "¿Tienen Cuenta Bancaria?"                                      |
| Debe ingresar todos los números correspondientes a la cuenta bancaria (incluyendo la sucursal)                                                                                                    | Debe ingresar todos los números correspondientes a la cuenta bancaria (incluyendo la sucursal) |

#### **INGRESO DE REPRESENTANTES**

Finalmente, se encuentra la grilla Representantes, para ingresar un/a nuevo/a representante, se deberá marcar "Nueva Fila" y completar la información relativa a cada persona.

|               |             |                        |                          | Panto    | ılla de Representantes |
|---------------|-------------|------------------------|--------------------------|----------|------------------------|
| Representante |             |                        |                          |          |                        |
|               | Nombre      | Apellido               | CI Rol                   | Sexo     | Fecha Nac. ej: 121185  |
| ×             | PEPITO      | SECRETARIO             | 12345672 Secretario \vee | Varon ~  | 13/11/58 29            |
| ×             | JUANA       | PRESIDENTA             | 25364108 Presidente ~    | Mujer 🗸  | 05/11/77 29            |
|               |             |                        | [Nueva fila]             |          |                        |
|               |             |                        |                          | Dotallo  | . Donuce ontentes      |
|               |             |                        |                          | Derane a | le kepresentantes      |
| Nombre / /    | Apellido /  | Cl/ Sexo / Fecha de r  | nacimiento               |          |                        |
| Rol de Rep    | resentante  | •                      |                          |          |                        |
| Opciones: F   | Presidente/ | ′a; Secretario/a; Teso | orero/a; Otros           |          |                        |
|               |             |                        |                          |          |                        |

Una vez editados todos los datos, de no detectarse errores, se guardarán todos los datos de esta pantalla.

Edición de datos confirmada con éxito

#### Funcionamiento Interno

La seccion "Funcionamiento Interno" tiene preguntas relativas a socios, participacion en MDR, funcionamiento de directiva, administrativos, equipo técnico. Tambien informacion sobre estrategias de trabajo, formas de comunicación y sede de la organización.

La información quedará guardada una vez que se presione el botón confirmar y que no se registren errores u omisiones.

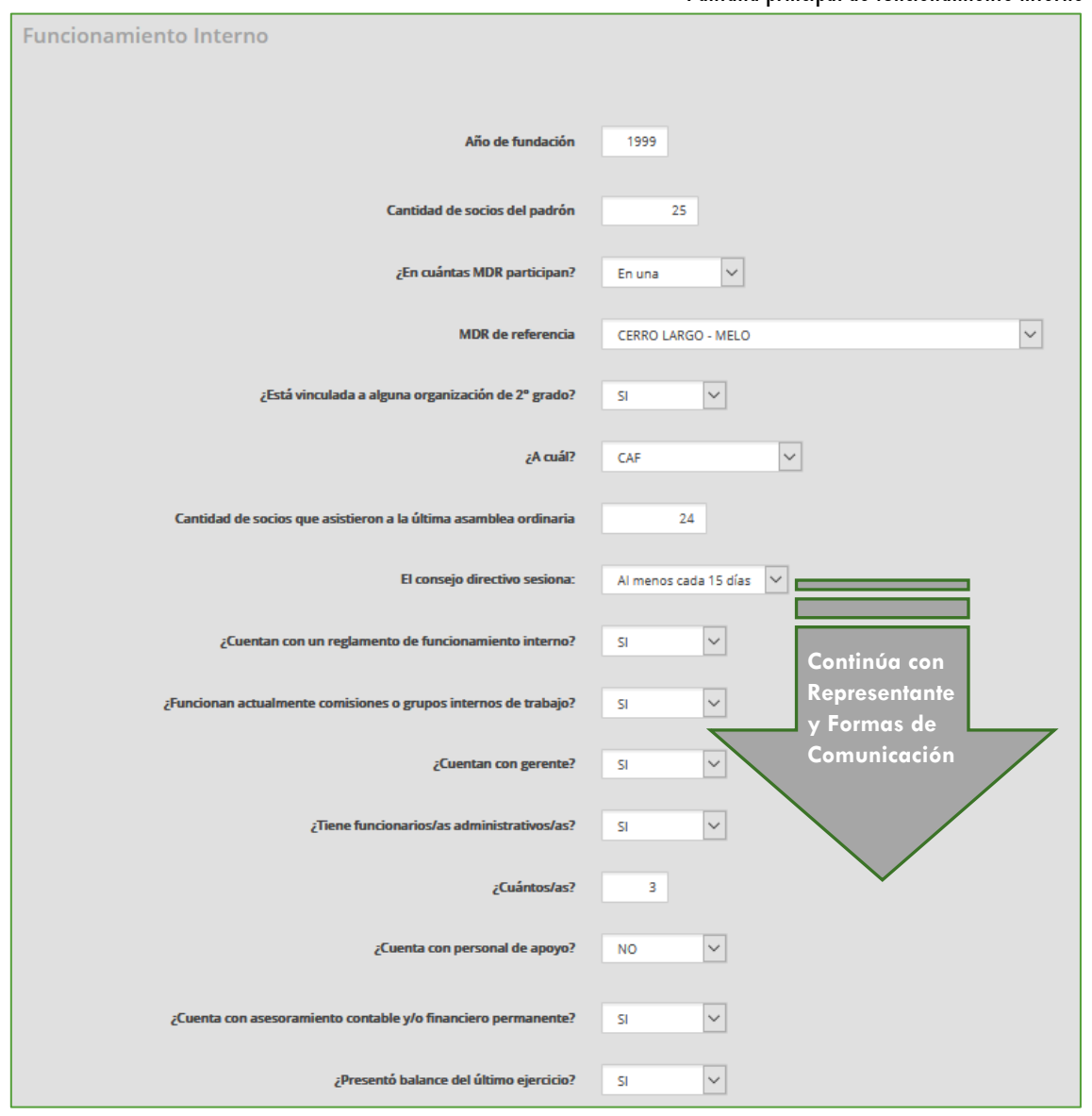

#### Pantalla principal de funcionamiento interno

#### Detalle de Funcionamiento Interno

#### Año de fundación

Ingrese el año en que inicio actividades o refundación, si corresponde.

#### Cantidad de socios en el padrón

Indique la cantidad de socios activos en la organización

| ¿En cuántas MDR participa?                                                                 |
|--------------------------------------------------------------------------------------------|
| Opciones: En ninguna/En una/En más de una                                                  |
| MDR de referencia                                                                          |
| Indique una Mesa de Desarrollo Rural de referencia                                         |
| Ver opciones en Tabla <u>Mesas de Desarrollo Rural</u> del Anexo                           |
| ¿Está vinculada a alguna organización de 2º grado?                                         |
| Opciones: Si/No                                                                            |
| έΑ ευά!?                                                                                   |
| Se habilita si respondió Si en "¿Tienen vínculo con una organización de 2° arado?"         |
| Ver opciones en Tabla Organizaciones 2do Grado del Anexo                                   |
| Cantidad de socios que asistieron a la última asamblea ordinaria                           |
| Indique número de socios que participaron de la última asamblea.                           |
|                                                                                            |
| El consejo directivo o el órgano de dirección correspondiente sesiona:                     |
| Seleccione la frecuencia con la que se sesiona habitualmente.                              |
| Opciones: Al menos cada 15 días/ Mensual/ Trimestral/ Una vez por año                      |
|                                                                                            |
| ¿Cuentan con un reglamento de funcionamiento interno?                                      |
| Refiere a si cuentan con reglamento de las estructuras de la organización                  |
| Opciones: Si/No                                                                            |
| · Euroianan actualmente comisiones e avunes de internes de trabaie?                        |
| Cruncionan actualmente comisiones o grupos de internos de trabajo:                         |
| argenización                                                                               |
| Opciones: Si /No                                                                           |
|                                                                                            |
| ¿Estos arupos de trabajo generan instancias de participación?                              |
| Se habilita si respondió Si en: "¿Funcionan actualmente comisiones o arupos de internos de |
| trabajo?"                                                                                  |
| Opciones: Si/No                                                                            |
| ¿Cuenta con gerente?                                                                       |
| Opciones: Si/No                                                                            |
|                                                                                            |
| ¿Tiene funcionarios/as administrativos/as?                                                 |
| Opciones: Si/No                                                                            |
|                                                                                            |
| ¿Cuántos/as?                                                                               |
| Se habilita si respondió Si en: "¿Liene funcionario/as administrativo/as?"                 |
| · Cuanta con nonconal do anous?                                                            |
| Cuenta con personal de apoyo?                                                              |
| Opciones: SI/No                                                                            |
| Describir roles del personal de anovo                                                      |
| Se babilita si respondió Si en: "¿Cuenta con personal de apovo?"                           |
| Incluir detalles. Describirlos roles que no fueron considerados en los puntos anteriores   |
|                                                                                            |
| ¿Cuenta con asesoramiento contable y/o financiero estable?                                 |
| Opciones: Si/No                                                                            |
|                                                                                            |
| ¿Presentó balance del último ejercicio?                                                    |
| Opciones: Si/No                                                                            |
|                                                                                            |
| Fecha del último ejercicio                                                                 |
| Se habilita si respondió Si en: "¿Presentó balance del último ejercicio? "                 |
|                                                                                            |

¿A qué institución fue presentado?

Se habilita si respondió Si en: "¿Presentó balance del último ejercicio? "

¿Cuál fue el ingreso operativo en el último año, en dólares? Ingreso operativo anual es el ingreso que proviene de las ventas de bienes y/o la prestación de servicios, sin descontar intereses ni impuestos. El monto es en dólares americanos (USD)

¿Cuenta con un plan <u>estratégico</u> validado por la directiva? Opciones: Si/No

**¿Cuenta con un plan <u>operativo anual</u> aprobado por la directiva?** Opciones: Si/No

¿La organización cuenta con un plan de actividades definido por la directiva? Se habilita si respondió Si en: "¿Cuenta con un plan operativo anual aprobado por la directiva? " Opciones: Si/No

¿Cuentan con departamento técnico permanente? Opciones: Si/No

¿Existe una estrategia definida para impulsar la participación de jóvenes a nivel de apoyo en su organización? Opciones: Si/No

¿Existe una estrategia definida para impulsar la participación de jóvenes a nivel de incidencia en la toma de decisiones en su organización? Opciones: Si/No

Porcentaje de jóvenes que integran el padrón de socios de la organización Importante: el valor debe indicarse como porcentaje. Menores de 29 años socios/ Total socios

**Cantidad de jóvenes que son socios activos de la organización** El valor debe indicarse como número de socios jóvenes, hasta 29 años inclusive

**Porcentaje de jóvenes que integran la comisión directiva** Importante: el valor debe indicarse como porcentaje. Menores de 29 Comisión Directiva/ Total Comisión Directiva

¿Existe una estrategia definida para impulsar la participación de mujeres a nivel de apoyo en su organización?

Opciones: Si/No

¿Existe una estrategia definida para impulsar la participación de mujeres a nivel de incidencia en la toma de decisiones en su organización? Opciones: Si/No

Porcentaje de mujeres que integran el padrón de socios de la organización Importante: el valor debe indicarse como porcentaje. Mujeres socias/ Total socios

Cantidad de mujeres que son socias activas de la organización El valor debe indicarse como número de mujeres socias

Porcentaje de mujeres que integran la comisión directiva Importante: el valor debe indicarse como porcentaje. Mujeres Comisión Directiva/ Total Comisión Directiva Si se marca que **la organización se comunica periódicamente con sus socios/as,** el sistema preguntará sobre cuáles son las formas de comunicación que se utilizan.

Para agregar una nueva deberá indicar cuál desde el listado desplegable, y agregar una nueva fila por cada nueva forma de comunicación que se quiera añadir. Para eliminar alguna, debe oprimir la cruz a la izquierda de cada forma de comunicación ingresada.

|            | Pa                                                         | ntalla de For | mas de Comunicación |
|------------|------------------------------------------------------------|---------------|---------------------|
| ¿La orga   | anización se comunica periódicamente con sus<br>socios/as? | SI            | ~                   |
| Forma      | s de Comunicación                                          |               |                     |
|            | Comunicacion Id                                            |               |                     |
| ×          | Correo Electrónico                                         |               |                     |
| x          | Mailing distribuidor (Camión)                              |               |                     |
| ×          | Correo Normal (Carta)                                      |               |                     |
| $\bigcirc$ | Radio y TV 🗸 🗸                                             |               |                     |
| ×          | Teléfono                                                   |               |                     |
|            | Elija Opcion<br>Redes                                      | ueva fila]    |                     |
|            | Radio y TV<br>Prensa Escrita                               |               |                     |
|            | Correo Electrónico                                         |               |                     |
|            | Teléfono                                                   |               |                     |
|            | Mensaje de Texto                                           |               |                     |
|            | Grupo de WhatsApp                                          |               |                     |
|            | Mailing distribuidor (Camión)                              |               |                     |
|            | Correo Normal (Carta)                                      |               |                     |

#### Detalle de Formas de comunicación

¿La organización se comunica periódicamente con sus socios/as? Opciones: Si/No

#### Forma de comunicación

Se habilita si respondió Si en: "¿La organización se comunica periódicamente con sus socios/as?"

Ver opciones en Tabla <u>Formas de comunicación</u> del Anexo Puede seleccionar todas las que correspondan. Si se indica que **la organización tiene sede**, el sistema preguntará donde se ubica la misma. El departamento, la seccional policial, la localidad, el tipo de dirección y el número de padrón de la sede, son obligatorios. Además, debe indicarse obligatoriamente una dirección válida (calle o ruta), en el caso de calle se solicitará número de puerta o esquina y en el caso de ruta se solicitará número de kilómetro.

| ¿La organización tiene sede? | SI ~          |
|------------------------------|---------------|
| Sede   Departamento          | CERRO LARGO Y |
| Sede   Localidad             | AGUIRRE       |
|                              | Q             |
| Sede   Seccional Policial    | 03 ~          |
| Sede  Tipo de dirección      | Rural         |
| Sede   Calle                 | 18 de Julio   |
| Sede   Nro Puerta            | 452           |
| Sede   Esquina               |               |
| Code L Date                  |               |
| sede   kuta                  |               |
| Sede   Kilómetro             | 0,0000        |
| Sede   Número de padrón      | 345646        |

|                                                                            | Detalle de Sede |
|----------------------------------------------------------------------------|-----------------|
| ¿Tiene sede?                                                               |                 |
| Opciones: Si/No                                                            |                 |
| Los siguientes campos se habilitan si respondió Si en "¿Tiene Sede?":      |                 |
| Departamento                                                               |                 |
| Seccional Policial (SP de acuerdo al departamento ingresado anteriormente) |                 |
| Localidad (Localidad de acuerdo al departamento ingresado anteriormente)   |                 |
| Tipo de dirección (urbana o rural)                                         |                 |
| Calle                                                                      |                 |
| Nro. Puerta                                                                |                 |
| Esquina                                                                    |                 |
| Ruta                                                                       |                 |
| KM                                                                         |                 |
| Número de Padrón                                                           |                 |
|                                                                            |                 |

#### Nivel de Actividad

En esta sección se incluyen las preguntas sobre servicios que brinda la organización y otras actividades desarrolladas.

|                                                                                                    | Pantalla principal de nivel de actividad |
|----------------------------------------------------------------------------------------------------|------------------------------------------|
| Nivel de Actividad                                                                                              |                                          |
|                                                                                                    |                                          |
|                                                                                                    |                                          |
| ¿Brinda servicios para facilitar la comercialización a sus socios?                                              | SI 💙                                     |
| ¿Brinda servicios de venta de insumos a sus socios?                                                             | SI V                                     |
|                                                                                                    |                                          |
| ¿Cuenta con al menos un plan de negocios?                                                                       | 51 ~                                     |
|                                                                                                    |                                          |
| zbrinda algun otro tipo de servicio a sus asociados? Por ejempio:<br>servicios de logística, maquinaria, acopio | NO                                       |
| ¿En el último año la organización ofreció asistencia técnica predial a sus                                      | si 🗸                                     |
| asociados con financiamiento propio?                                                                            |                                          |
| Indique una de las opciones                                                                                     | Financiación Tota                        |
| Cantidad estimada de socios integrantes del nadrón que hacen uso de                                             |                                          |
| los servicios brindados por la organización                                                                     | Continúa con                             |
| Número total de servicios que brinda la organización                                                            | DICOSE                                   |
|                                                                                                    |                                          |
| Cantidad total de usuarios de los servicios de la organización                                                  |                                          |
|                                                                                                    |                                          |
| ¿Integra algún emprendimiento productivo?                                                                       | NO                                       |
|                                                                                                    |                                          |

#### Detalle de Nivel de Actividad

**¿Brinda servicios para facilitar la comercialización a sus socios?** Opciones: Si/No

**¿Brinda servicios de venta de insumos a sus socios?** Opciones: Si/No

#### **¿Cuenta con al menos un plan de negocios?** Opciones: Si/No

#### **¿La organización brinda algún otro tipo de servicio a sus asociados?** Por ejemplo, servicios de logística, maquinaria, acopio etc. Opciones: Si/No

#### ¿Cuál servicio?

Se habilita si respondió Si en "¿La organización brinda algún otro tipo de servicio a sus asociados como por ejemplo servicios de logística, maquinaria, acopio etc.? "

## ¿En el último año la organización ofreció asistencia técnica predial a sus asociados con financiamiento propio?

Opciones: Si/No

#### Indique una de las opciones.

Se habilita si respondió Si en "¿En el último año la organización ofreció asistencia técnica predial a sus asociados con financiamiento propio?"

Opciones: Financiación Parcial/ Financiación Total/ Con aportes de proyectos

Cantidad estimada de socios integrantes del padrón que hacen uso de los servicios brindados por la organización en el último ejercicio

Número total de servicios que brinda la organización

Cantidad total de usuarios de los servicios de la organización Considere que los usuarios de servicios pueden socios y no socios de la organización.

#### ¿Integra algún emprendimiento productivo?

Indique si la organización integra algún emprendimiento productivo y/o comercial con otras organizaciones

Opciones: Si/No

#### ¿Cuál?

Se habilita si respondió Si en: "Integra algún emprendimiento productivo y/o comercial con otras organizaciones"

Campo propio o bajo cualquier forma de tenencia Opciones: Si/No

#### Nro. de Padrón

Se habilita si respondió Si en: "Campo propio o bajo cualquier forma de tenencia"

Departamento del Padrón

Se habilita si respondió Si en: "Campo propio o bajo cualquier forma de tenencia"

#### Forma de tenencia del Padrón

Se habilita si respondió Si en: "Campo propio o bajo cualquier forma de tenencia" Ver opciones en Tabla <u>Formas de tenencia</u> del Anexo

## Desarrolla una actividad productiva colectiva vinculada a la ganadería de carne y/o lana, lechería, cerdos

Opciones: Si/No

#### **DICOSE Físico**

Se habilita si respondió Si en: "Desarrolla una actividad productiva colectiva vinculada a la ganadería de carne y/o lana, lechería, cerdos"

#### **DICOSE Titular**

Se habilita si respondió Si en: "Desarrolla una actividad productiva colectiva vinculada a la ganadería de carne y/o lana, lechería, cerdos"

Si se marca que **la organización campo propio o bajo otra forma de tenencia**, el sistema preguntará sobre cuál es número de padrón del campo, el departamento y la forma de tenencia del mismo.

Para agregar un nuevo padrón deberá indicar el número, el departamento y la forma de tenencia desde el listado desplegable. Cada padrón será una fila, para agregar un nuevo padrón deberá agregar una nueva fila. Para eliminar alguno, debe oprimir la cruz a la izquierda de cada padrón ingresado.

|                                                                 |                     |              |   | Pantalla Padrone  |  |  |  |  |
|-----------------------------------------------------------------|---------------------|--------------|---|-------------------|--|--|--|--|
| ¿Cuenta con campo propio o bajo cualquier forma de tenencia? SI |                     |              |   |                   |  |  |  |  |
| Padrones                                                        |                     |              |   |                   |  |  |  |  |
| $\bigcirc$                                                      | Nº Padron Departame | nto          |   | Forma de Tenencia |  |  |  |  |
|                                                                 | 1111 SAN JOS        | E            | ~ | (NINGUNO) 🗸       |  |  |  |  |
|                                                                 |                     |              |   | (NINGUNO)         |  |  |  |  |
|                                                                 |                     | [Nueva fila] |   | PROPIETARIO       |  |  |  |  |
|                                                                 |                     |              |   | ARRENDATARIO      |  |  |  |  |
|                                                                 |                     |              |   | EN COMODATO       |  |  |  |  |
|                                                                 |                     |              |   | USUFRUCTUARIO     |  |  |  |  |
|                                                                 |                     |              |   |                   |  |  |  |  |

#### **INGRESO DE DICOSE**

Si se marca que **la organización desarrolla una actividad colectiva en producción ganadera, lechera o porcina**, el sistema preguntará sobre cuáles son los DICOSE (físicos o titulares) con los que cuentan. Para agregar uno nuevo deberá indicar el número en el casillero que corresponde al tipo (físico o titular). Para eliminar alguno, debe oprimir la cruz a la izquierda de cada DICOSE, esta acción eliminará todos los DICOSE de esa fila.

Pantalla Dicose

| ¿Desarrolla una actividad productiva colectiva vinculada a la ganadería de carne y/o lana, lechería, cerdos? |                         |                |  |  |  |  |  |  |
|----------------------------------------------------------------------------------------------------|-------------------------|----------------|--|--|--|--|--|--|
| 0                                                                                                    | Dicose Fisico 021111111 | Dicose Titular |  |  |  |  |  |  |
| [Nueva fila]                                                                                                 |                         |                |  |  |  |  |  |  |

#### Antecedentes Institucionales

En este caso se debe completar la información referida a antecedentes de trabajo por parte de la Organización con instituciones públicas. Se ingresa una fila por cada antecedente de trabajo de la organización Se deben considerar todos los que la organización entienda de interés, y no exclusivamente aquellos referidos a la actividad agropecuaria. Pueden agregar cuantos antecedentes se consideren necesarios. Para agregar un nuevo antecedente debe marcarse en botón "Agregar":

|           |             |                                                                                                    |                           |          |                    | Pan       | ntalla prin | icipal de a | ntecedent | es instituci | ionales |
|-----------|-------------|----------------------------------------------------------------------------------------------------|---------------------------|----------|--------------------|-----------|-------------|-------------|-----------|--------------|---------|
| Anteceder | tes Institu | ucionales                                                                                                    |                           |          |                    |           |             |             |           | GREGAR       | )       |
| N°        | Desde       | Hasta                                                                                                    | Institución               | Detalle  | Nombre<br>Proyecto | Monto USD | Objetivo    | Logros      | >         |              |         |
|           |             |                                                                                                    |                           |          |                    |           |             |             |           |              |         |
|           | Ar          | nteceder                                                                                                    | ites instit               | tucional | es 🖌               |           |             |             |           |              |         |
|           | E           | Institución (<br>Nombre<br>del [<br>proyecto<br>Período /<br>Monto (<br>USD) (<br>USD) (<br>Dojetivo (<br>Logros ( | Elija Opción<br>Año Desde | • Ař     | ĩo Hasta           | 0         |             |             |           |              |         |

Detalle de Antecedentes Institucionales

| Institución                                                                                 |
|---------------------------------------------------------------------------------------------|
| Ingrese la institución principal del antecedente                                            |
| Ver opciones en Tabla Instituciones para antecedentes del Anexo                             |
| - En el caso que responda "Otra Institución" deberá indicar el Nombre.                      |
| - En el caso que responda "DGDR/MGAP" deberá indicar el Proyecto. Ver opciones en Tabla     |
| Proyectos DGDR/MGAP del Anexo para más información sobre las siglas                         |
| Nombre de Proyecto                                                                          |
| Indique el nombre del Proyecto                                                              |
| Desde                                                                                       |
| Año de inicio del antecedente/proyecto/actividad                                            |
| Hasta                                                                                       |
| Año de finalización del antecedente/proyecto/actividad                                      |
| Monto                                                                                       |
| Refiere al subsidio otorgado por la institución pública en caso que corresponda. En dólares |
| americanos.                                                                                 |
| Objetivos                                                                                   |
| Describa el objetivo específico del proyecto.                                               |
| Logros                                                                                      |
| Indique un resumen de los logros que se hayan alcanzado.                                    |
|                                                                                             |

#### Equipo Técnico Autorizado

Previamente a la creación de propuestas en el marco de convocatorias de la DGDR/MGAP, la Organización deberá autorizar al equipo técnico para cada llamado.

**Importante:** los/as técnicos/as a autorizar deberán estar previamente **registrados** en el "Registro y Habilitación de Técnicos/as Privados/as" del MGAP.

En la pantalla de Equipo técnico se visualiza el botón agregar, la grilla de técnicos/as autorizados/as y el filtro la grilla.

| Equipo técnico autorizado |        |           |           |       |      | (         | 1<br>AGREGAR |
|---------------------------|--------|-----------|-----------|-------|------|-----------|--------------|
| (Ninguno)                 | Cedula | Nombre Ag | velido Cr | shlar | Inal | Profesion |              |

#### 1- Agregar

A través de este botón se accede a la autorización. El primer paso es cargar la cédula del técnico/a al que se autorizará. Luego debe oprimir el botón "Buscar Técnico", de esta manera se estará buscando este número de documento en el "Registro y Habilitación de Técnicos/as Privados/as". Si se encuentra el registro de esta persona, el sistema traerá los datos de Nombre, Apellido, Celular, Email y Profesión. Si no se encuentra, este técnico/a no figura en el Registro y no puede autorizarse.

| Organi   | izacion ID | 125      |                |
|----------|------------|----------|----------------|
| Cédula   |            | 0        | BUSCAR TECNICO |
| Convocat | toria/Plan | (Ninguno |                |
| CONFIRMA | R CANCE    | LAR      |                |

De detectarse errores en los datos de la persona, deberá comunicarse con el "Registro y Habilitación de Técnicos/as Privados/as". Una vez confirmados los datos de la persona y haber seleccionado a qué convocatoria se la está autorizando, deberá oprimir el botón confirmar.

| Cedula    | 12345678           |
|-----------|--------------------|
| Plan Id   | Llamado X          |
|           | BUSCAR TECNICO     |
| Nombre    | Ana                |
| Apellido  | Pérez              |
| Celular   | 090255411          |
| Email     | ejemplo@gmail.com  |
| Profesion | Ing. Agr. UDELAR   |
|           |                    |
|           | CONFIRMAR CANCELAR |

Esta autorización permitirá que el/la técnico/a, a través de su usuario en el Registro de técnicos/as, acceda al aplicativo de la convocatoria seleccionada y formule propuestas para la organización.

En el caso de que quiera modificar estas autorizaciones, deberá acceder desde la grilla.

#### 2- Grilla de técnicos/as autorizados/as

En la Grilla se encuentran todas las personas que han sido autorizadas para cada proyecto.

A cada fila de la grilla le corresponden los datos de una autorización (técnico/a) en el marco de una convocatoria (llamado). Por cada una de estas encontrará los siguientes botones:

S Visualizar: permite ver la informacion de esta autorización

Modificar: permite editar el plan/proyecto de esta autorización

Eliminar: permite eliminar esta autorización

#### 3- Filtro de Grilla

Recuerde que **para convocatoria deberá incluir una nueva autorización**, aun si se trata del mismo/a técnico/a que fue autorizado en una convocatoria anterior. Por esta razón puede que se visualice a una misma persona más de una vez, para cada llamado autorizada. El filtro es útil para visualizar las autorizaciones para una determinada convocatoria.

#### Zona de influencia

En este punto se solicita que se indiquen <mark>todas las seccionales policiales y los</mark> correspondientes departamentos que formen parte de la zona de influencia de la organización.

Se agrega para cada fila un departamento y su correspondiente seccional policial, si la zona involucra a más de una seccional por departamento deberá repetir el departamento tantas veces como seccional haya en la zona de influencia de la organización. Además, puede involucrar a seccionales de distintos departamentos, tal como se muestra en el ejemplo.

Para agregar más filas debe oprimir 1 "Nueva Fila"

Una vez cargada la zona se guarda con el botón 2 Confirmar

El botón **3** Descargar contiene un mapa de Uruguay con seccionales policiales. También está disponible en el <u>Anexo- Mapa</u>

| Zonas      | s de Influencia               |                                                     |
|------------|-------------------------------|-----------------------------------------------------|
|            |                               |                                                     |
|            |                               | <b>ID</b> 149                                       |
| Indique to | odas las seccionales policial | es y departamentos de influencia de la organización |
| >DESC/     | ARGAR MAPA CON SECCION        | VALES URUGUAY 3                                     |
|            | Departamento                  | Seccional Policial                                  |
| ×          | CERRO LARGO ~                 | 05 ~                                                |
| x          | CERRO LARGO ~                 | 04 ~                                                |
| ×          | TREINTA Y TRES 🗸              | 09 ~                                                |
|            |                               |                                                     |
| 2          |                               | [Nueva fila]                                        |
| CONFIRM    | MAR CANCELAR                  |                                                     |

#### Sedes de la organización

En este apartado se solicita que se dibuje solamente la o las sedes de la organización (uno o varios puntos).

Importante, se está pidiendo únicamente la sede y **no** la zona de influencia. Esto ya fue solicitado en el punto anterior.

SE SUGIERE UTILIZAR LA HERRAMIENTA DIBUJAR PUNTO.

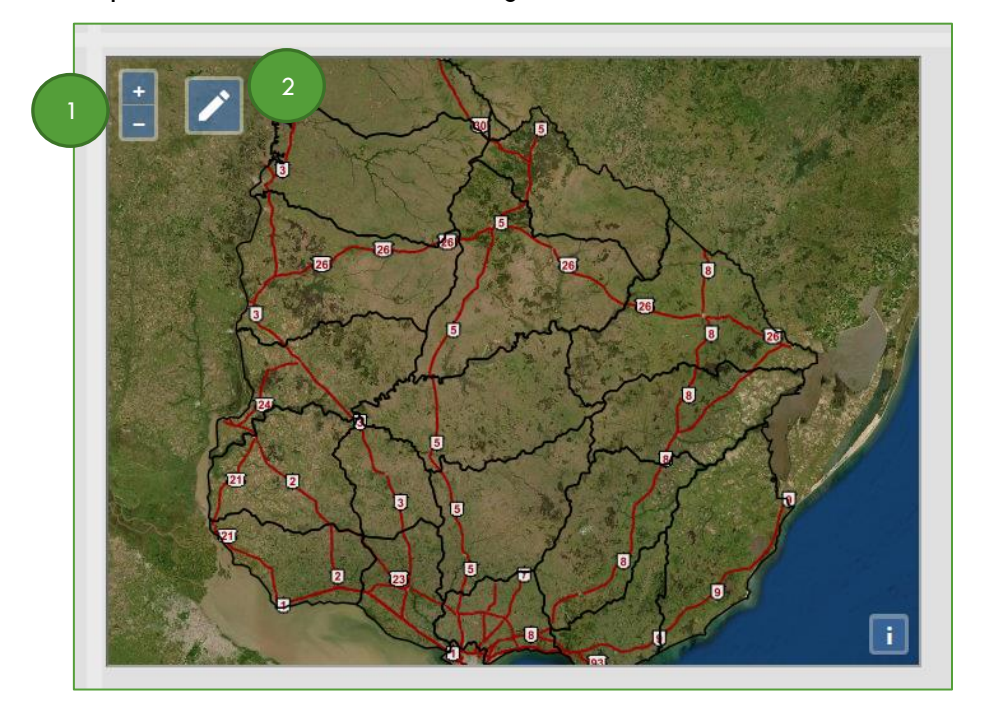

La primera visualización será la siguiente

- 1- Con los botones +|- se podrá hacer zoom para acercar o alejar el mapa a la zona que se quiera comenzar a dibujar.
- 2- El lápiz permite seleccionar si se desea dibujar polígono o punto.

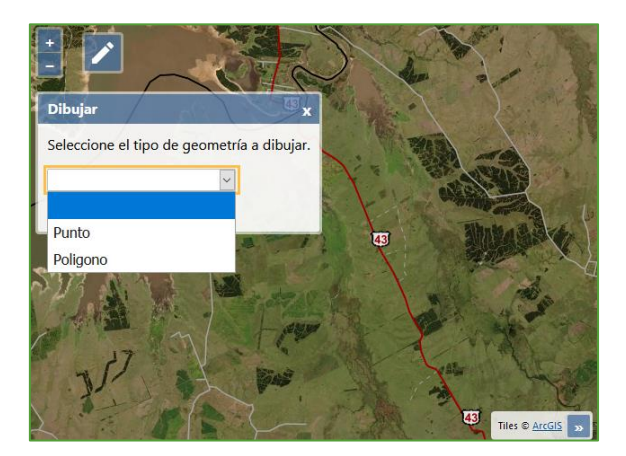

Si se selecciona **punto** deberá acercarse con el zoom hasta la zona de la sede para identificar el lugar donde se ubica la misma, una vez identificado, deberá ingresar el punto marcando el lugar. Se le solicitará que agregue una descripción del objeto dibujado y el número de padrón. El departamento, la seccional policial el número de padrón serán detectados por el sistema, pudiéndose editar. Finalmente, para **crear**, se oprime guardar ubicación, que se confirmará con el mensaje "La ubicación fue guardada".

| Date - Date   | Los de ubicación     | campos indicados con * son o | bligatorios |
|---------------|----------------------|------------------------------|-------------|
| Trend Land    | Descripcion:*        | Sede                         |             |
|               | Departamento:*       | Colonia                      | ~           |
|               | Seccional Policial:* | 10                           |             |
| a sup little  | Padrón:*             | 1487965                      |             |
| Cancela<br>E1 | r                    | Guardar utr                  | cación      |

Una vez creado podrá eliminarse, oprimiendo sobre el punto dibujado y "Eliminar".

| Datos de ubicación   | ampos marcados e | on son obligatorios |
|----------------------|------------------|---------------------|
| Descripcion:*        | sede             |                     |
| Departamento:*       | Colonia          | ~                   |
| Seccional Policial:* | 3                | ~                   |
| Padrón:*             | 3423             |                     |
| ncelar Elin          | ninar Gu         | uardar ubicación    |
| ET                   | A C              |                     |
|                      | AC.              |                     |
|                      |                  |                     |

Si se selecciona **polígono** deberá acercarse con el zoom hasta la zona que desee marcar para identificar el lugar donde se ubica la misma, una vez identificado, deberá ingresar el polígono marcando los puntos de sus vértices.

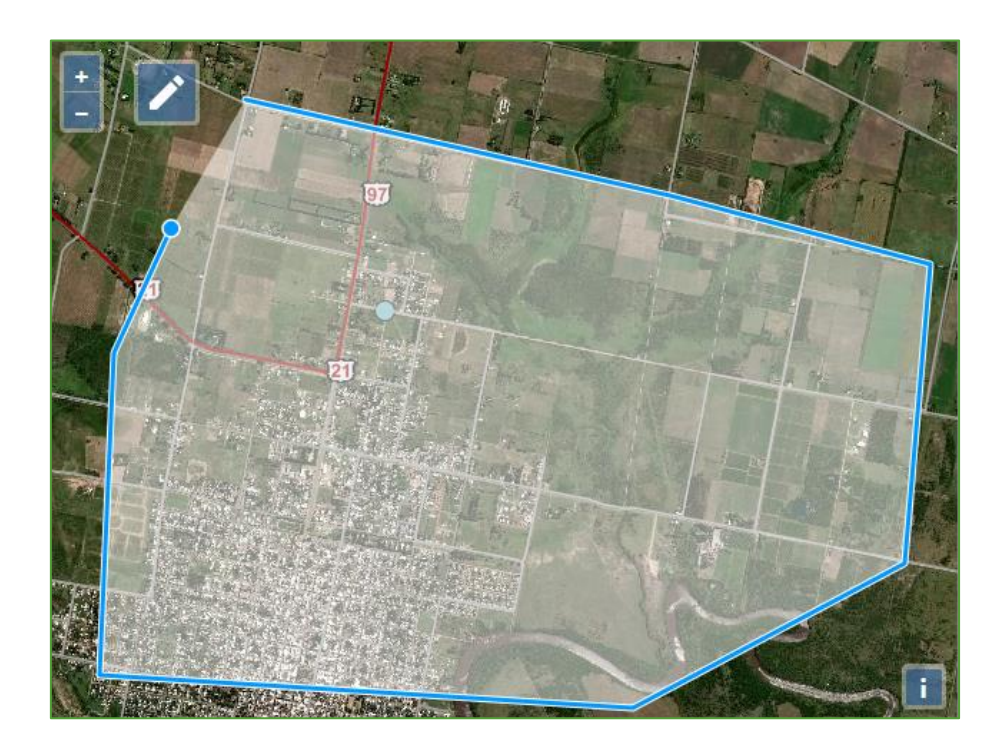

Luego, se le solicitará que agregue una descripción del objeto dibujado. Finalmente, para **crear**, se oprime guardar ubicación, que se confirmará con el mensaje "La ubicación fue guardada". Podrán agregarse todos los polígonos que se requieran.

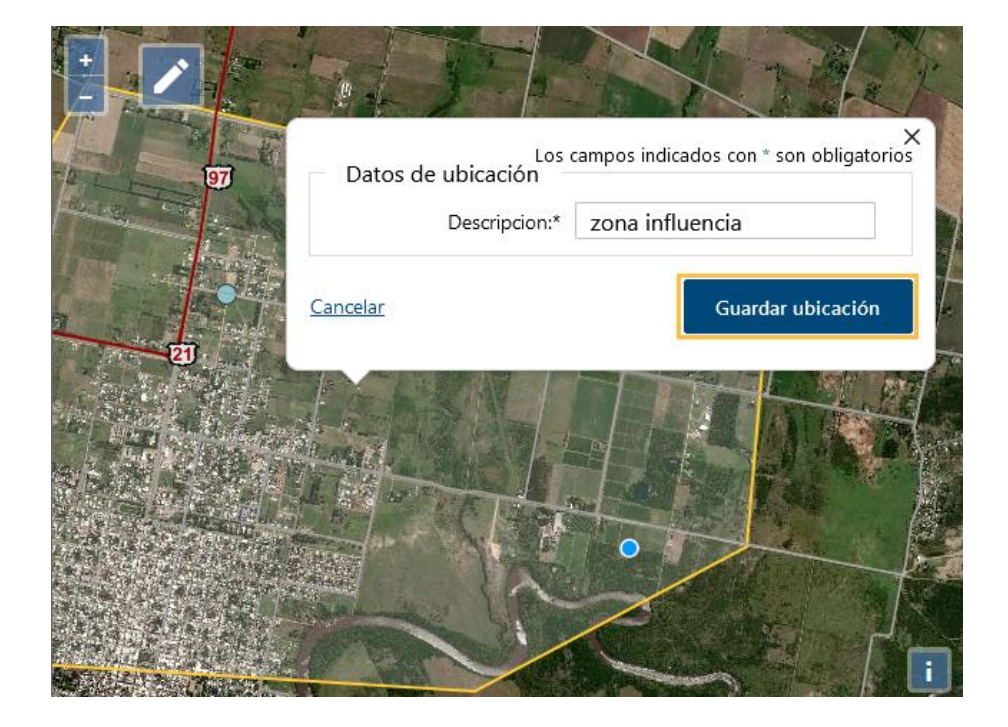

Una vez creado podrá **eliminarse**, marcando sobre el polígono dibujado y seleccionando "Eliminar".

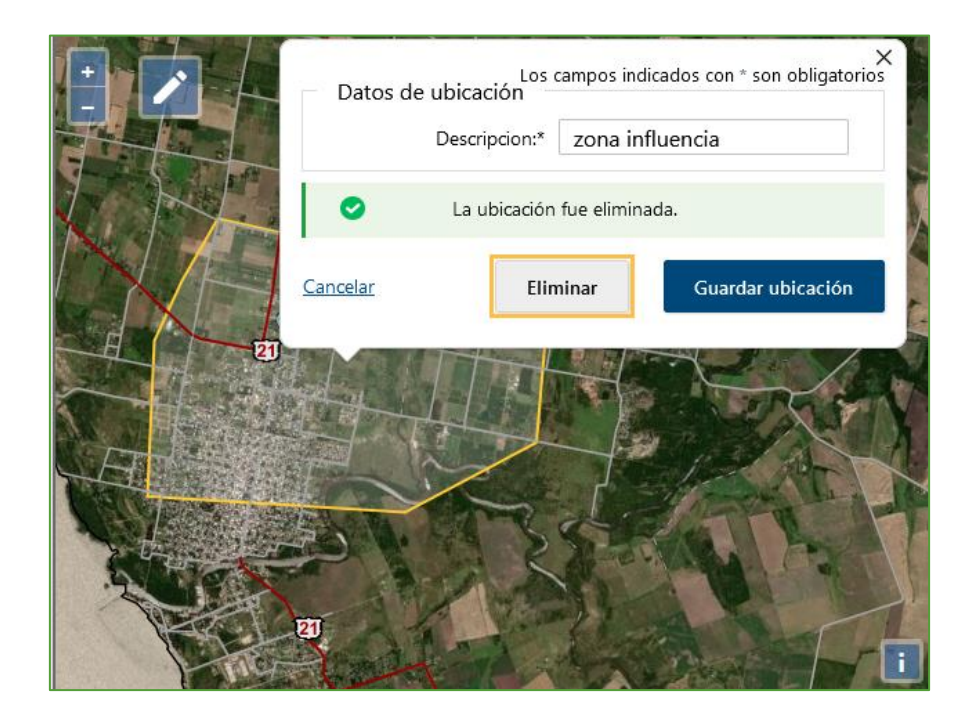

Finalmente, para confirmar se deberá validar la información cargada mediante el **casillero** correspondiente, previa confirmación.

| arque un punto que indique la sede de la Organizació | n                                       |  |
|------------------------------------------------------|-----------------------------------------|--|
| + Datos de ubicación                                 | campos indicados con * son obligatorios |  |
| - Descripcion:*                                      | sede                                    |  |
| Departamento:*                                       | Cerro Largo 🗸                           |  |
| Seccional Policial:*                                 | 8                                       |  |
| Padrón:*                                             | 15124                                   |  |
| La ubicación                                         | n fue guardada.                         |  |
|                                                      |                                         |  |
| Cancelar                                             | Guardar abicación                       |  |
| Je man and a series                                  |                                         |  |
| in com                                               | BR I                                    |  |
| 21 ALA                                               |                                         |  |
| 1 Am was 1                                           |                                         |  |
| Wi J C Y                                             | dist_                                   |  |
|                                                      |                                         |  |
|                                                      |                                         |  |
| Validacion: Marcar esta opcion para                  |                                         |  |
|                                                      | J                                       |  |
| CONFIRMAR                                            |                                         |  |

#### Presentación de organización como ATDR

En este punto se realiza la presentación de **Postulación de la organización como ATDR** en el marco de las diversas convocatorias.

Recuerde que para postular como ATDR deberá presentar los datos de la organización y, además, una propuesta en el marco de la convocatoria a la que postula.

A continuación, se señalan los pasos para postular los datos de la organización.

- 1- Ir a la pestaña "Finalizar presentación"
- 2- Una vez en esta allí, seleccionar para qué convocatoria estará postulando
- 3- Confirmar la postulación con el botón "Aceptar"
- 4- Si la presentación se realiza correctamente, se emitirá un comprobante que deberá imprimir. De lo contrario, se presentarán los errores o datos pendientes para poder presentarse.

| - ancionamiento interno                                                      | Al finalizar quedará presen              | tada la organizacion                   | para el plan DGDR-MGAP qu     | ue seleccione para su posterior | evaluacion ATDR |
|------------------------------------------------------------------------------|------------------------------------------|----------------------------------------|-------------------------------|---------------------------------|-----------------|
|                                                                              | Se creara una copia exacta               | de todos los datos d                   | e la organización cargados a  | al momento de la presentación.  |                 |
| Nivel de Actividad Antecedentes Institucionales                              | Conv                                     | ocatoria/Plan                          | (Ninguno)                     | 2                               |                 |
| Equipo técnico                                                               | ¿Desea confirmar el envío?               |                                        |                               | •                               |                 |
| autorizado                                                                   |                                          | CANCELAR                               |                               | ACEPTAR                         |                 |
| Zonas De Influencia y<br>Sede<br>Planes Prezintados<br>Finalizar Presentació | 1                                        |                                        |                               | 3                               |                 |
|                                                                              |                                          |                                        |                               |                                 | 09.12.46        |
|                                                                              | 2                                        | MA                                     | Directorio                    | de                              | 00.13.40        |
|                                                                              | 3                                        | X=FX                                   | Organizacio                   | ones                            |                 |
|                                                                              | TER                                      | IO DE GANADERÍ<br>ULTURA Y PESCA       | A DIFECCIÓN GEN<br>DESARROLLO | RURAL                           |                 |
|                                                                              |                                          |                                        |                               |                                 |                 |
|                                                                              | COF                                      | PIA - Constancia                       | a de presentación cor         | mo ATDR                         |                 |
| Nombre d                                                                     | e Organización                           | SOCIEDAD FO                            | MENTO RURAL                   |                                 |                 |
|                                                                              |                                          |                                        |                               |                                 |                 |
| RUT de O                                                                     | rganización                              | 01234567891                            |                               |                                 |                 |
| RUT de O<br>Plan/Conv                                                        | rganización<br>vocatoria                 | 01234567891<br>Mas Valor 2             |                               |                                 |                 |
| RUT de O<br>Plan/Conv<br>Fecha de                                            | rganización<br>vocatoria<br>Presentación | 01234567891<br>Mas Valor 2<br>23/03/20 | 08:11:43                      |                                 |                 |

## ANEXOS

| Tabla Personería Jurídica |
|---------------------------|
| ASOCIACIÓN CIVIL          |
| COOPERATIVA AGRARIA       |
| COOPERATIVA SOCIAL        |
| CONFEDERACIÓN GRANJERA    |
| SOCIEDAD AGRARIA          |
| SOCIEDAD DE HECHO         |
| COOPERATIVA DE TRABAJO    |
| SINDICATO                 |
| FUNDACIÓN                 |
| ASOCIACIÓN AGRARIA        |
| SOCIEDAD RURAL            |
| SOCIEDAD DE FOMENTO RURAL |
| LIGA DE TRABAJO           |
| COOPERATIVA               |
| CLUB                      |
| OTROS                     |

| Tabla Institución Bancaria |
|----------------------------|
| BROU                       |
| BHU                        |
| BANDES                     |
| BBVA                       |
| BANCO DE LA NACION         |
| ITAU                       |
| SANTANDER                  |
| BANQUE HERITAGE            |
| CITIBANK                   |
| HSBC                       |
| SCOTIABANK                 |

| Tabla Formas de Tenencia |  |
|--------------------------|--|
| PROPIEDAD                |  |
| ARRENDAMIENTO            |  |
| USUFRUCTO                |  |
| MEDIANERIA               |  |
| OCUPANTE                 |  |
| COMODATO                 |  |

| Tabla Mesas de Desarrollo Rural                           |
|-----------------------------------------------------------|
| ARTIGAS - ARTIGAS                                         |
| ARTIGAS - BELLA UNION                                     |
| ARTIGAS - SEQUEIRA                                        |
| ARTIGAS- CENTRO OESTE                                     |
| CANELONES - NORESTE Y SANTORAL                            |
| CANELONES - OESTE                                         |
| CERRO LARGO - MELO                                        |
| CERRO LARGO - NOBLIA                                      |
| CERRO LARGO - RIO BRANCO                                  |
| CERRO LARGO - RUTA 7 NORTE                                |
| COLONIA - COLONIA                                         |
| COLONIA - ESTE DE COLONIA                                 |
| DURAZNO - ESTE (SARANDI DEL YI)                           |
| DURAZNO - NORTE                                           |
| DURAZNO - OESTE                                           |
| FLORES - FLORES                                           |
| FLORIDA - FLORIDA                                         |
| LAVALLEJA - LAVALLEJA                                     |
| LAVALLEJA/DURAZNO/FLORIDA/TREINTA Y TRES - EJE RUTA 7 SUR |
| MALDONADO - MALDONADO                                     |
| MONTEVIDEO - MONTEVIDEO                                   |
| PAYSANDU - PAYSANDU                                       |
| RIO NEGRO - COLONIA TOMAS BERRETTA                        |
| RIO NEGRO - RIO NEGRO                                     |
| RIVERA - 6TA, 7MA Y 8VA                                   |
| RIVERA - ALREDEDORES DE RIVERA                            |
| RIVERA - EJE RUTA 5 Y 30                                  |
| RIVERA - LAS FLORES                                       |
| ROCHA - NORTE ROCHA                                       |
| ROCHA - SUR CASTILLOS ROCHA                               |
| SALTO - BASALTO PROFUNDO SALTO                            |
| SALTO - BASALTO SUPERFICIAL                               |
| SALTO - PRODUCCIONES INTENSIVAS                           |
| SAN JOSE - SAN JOSE                                       |
| SORIANO - CARDONA                                         |
| SORIANO - SORIANO                                         |
| TACUAREMBO - ALREDEDORES DE TACUAREMBO                    |
| TACUAREMBO - BAÑADO DE CAÑAS                              |
| TACUAREMBO - CARAGUATA                                    |
| TACUAREMBO - PASO DE LOS TOROS                            |
| TREINTA Y TRES - TREINTA Y TRES                           |

#### Tabla Organizaciones 2do. Grado

| CNFR                   |
|------------------------|
| CAF                    |
| FRU                    |
| ARU                    |
| IPL                    |
| FCPU                   |
| RED DE MUJERES         |
| RED DE AGROECOLOGÍA    |
| RED DE SEMILLAS        |
| AMRU                   |
| CONFEDERACIÓN GRANJERA |

### Tabla Formas de Comunicación

| CORREO ELECTRÓNICO            |
|-------------------------------|
| CORREO NORMAL (CARTA)         |
| GRUPO DE WHATSAPP             |
| MAILING DISTRIBUIDOR (CAMIÓN) |
| MENSAJE DE TEXTO              |
| PRENSA ESCRITA                |
| RADIO Y TV                    |
| REDES SOCIALES                |
| TELÉFONO                      |

### Tabla Instituciones para antecedentes

| DGDR/MGAP        |
|------------------|
| DIGEGRA/MGAP     |
| OTROS MGAP       |
| FAE              |
| INC              |
| IPA              |
| INIA             |
| INALE            |
| INACOOP          |
| MIEM             |
| MIDES            |
| OPP              |
| INTENDENCIA/S    |
| OTRA INSTITUCIÓN |

## Tabla Proyectos DGDR/MGAP para antecedentes

| Nombre                                     | Descripción                                                                                                    |
|--------------------------------------------|----------------------------------------------------------------------------------------------------|
| PFI                                        | Propuestas de Fortalecimiento Institucional (2014/2017)                                                                                            |
| Más Integrados                             | Planes de Fortalecimiento Institucional para la Inserción de la Agricultura<br>Familiar en las Cadenas de Valor (2016/2018)                        |
| Compras Públicas                           | Somos producción familiar del H29:H30o y mar (2016/2018)                                                                                           |
| Más Agua                                   | Más Agua para el Desarrollo Rural (2018)                                                                                                    |
| Más ganadería de<br>carne y lana           | Propuestas de innovación tecnológica, asistencia técnica y capacitación en<br>predios ganaderos de carne y lana                                    |
| Más valor a la<br>producción ovina         | Proyectos de innovación en la cadena de valor ovina para una mejor inserción<br>de los/as productores/as agropecuarios/as familiares y medianos/as |
| Más valor a la<br>producción familiar      | Propuestas de innovación en las cadenas de valor para una mejor inserción de<br>los productores agropecuarios familiares y medianos                |
| Ganaderos familiares<br>y cambio climático | Ganaderos familiares y cambio climático (2015/2018)                                                                                                |
| Más tecnologías                            | Propuesta de Promoción y Desarrollo de Tecnologías Apropiadas para la<br>Producción Familiar (2014/2018)                                           |
| PFO                                        | Propuestas de Fortalecimiento Organizacional y Desarrollo de Capacidades<br>Organizativas(2017/2018)                                               |
| PPIR                                       | Más inclusión para el desarrollo rural (2015/2018)                                                                                                 |
| PUR                                        | Proyecto Uruguay Rural (2002/2010)                                                                                                    |
| PPR                                        | Proyecto Producción Responsable (2005/2011)                                                                                                    |
| PG                                         | Programa Ganadero (2005/2011)                                                                                                    |
| Convenios DGDR                             | Refiere a otros convenios que se realizaron en DGDR                                                                                                |

**Mapa Seccionales Policiales** 

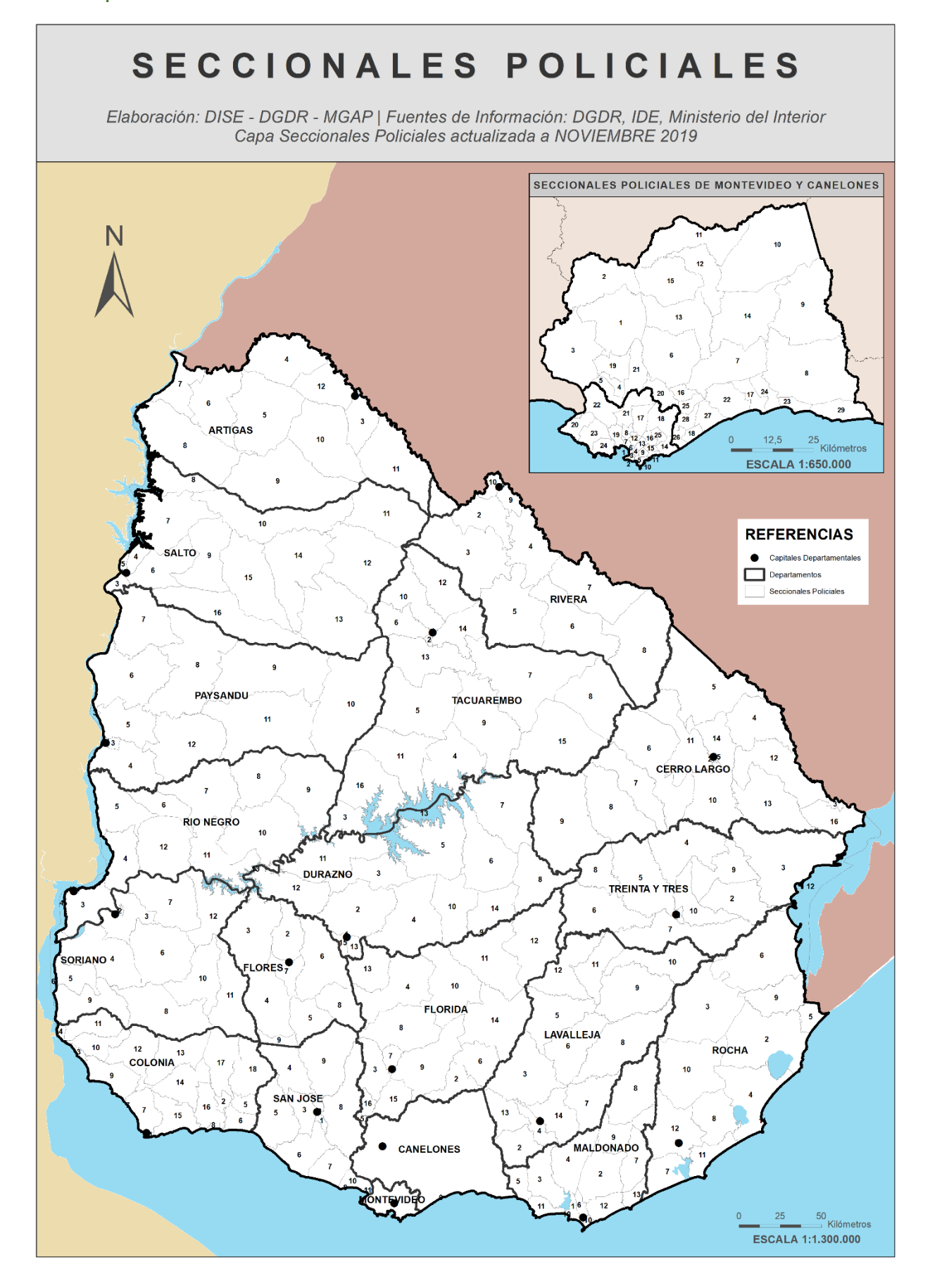